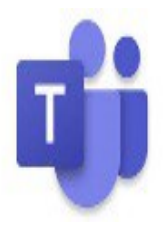

## PARTICIPER À UNE RENCONTRE VIRTUELLE avec le logiciel Microsoft Teams

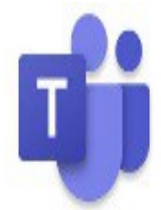

Votre professionnel de la santé de votre Groupe de médecine de famille universitaire (GMF-U) de Lévis a convenu d'une rencontre virtuelle avec vous? Voici les étapes à suivre pour joindre la rencontre.

## IMPORTANT

Pour participer à une rencontre virtuelle, **vous devez posséder une caméra et un microphone**.

- Vérifiez la réception d'un courriel provenant de votre GMF et ouvrez-le.
- Cliquez sur le lien « REJOINDRE LA RÉUNION MICROSOFT TEAMS » qui se trouve à la fin du message :

Rejoindre la réunion Microsoft Teams En savoir plus sur Teams | Options de réunion

## **POUR ORDINATEUR :**

Si vous n'avez pas l'application sur votre ordinateur :

- Sélectionnez l'option « CONTINUEZ SUR CE NAVIGATEUR »
- Écrire votre nom et participez à la réunion.

## **POUR CELLULAIRE :**

- Télécharger l'application Teams sur votre cellulaire
- Si vous n'avez pas l'application, retournez à votre courriel du GMF :
- Cliquez sur le lien « REJOINDRE LA RÉUNION MICROSOFT TEAMS »
- Choisissez de participer en tant qu'invité.
- Si vous possédez un compte Teams :

• Cliquez sur « ME CONNECTER ET REJOINDRE ». Suivre les étapes.

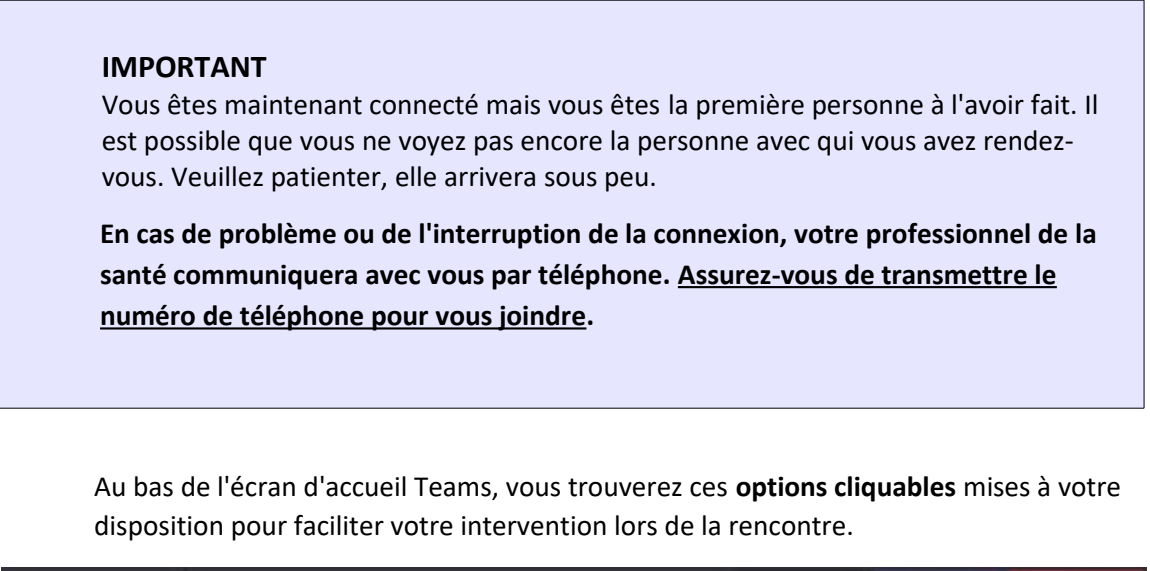

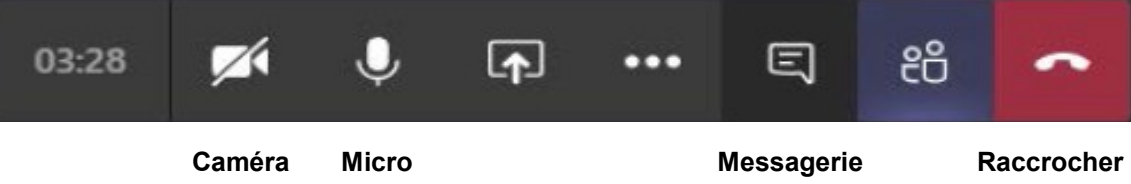

Vous souhaitez plus d'informations sur Microsoft Teams, consultez le <u>support</u> en choisissant le logo Teams.